# Guía detallada para registrarse y vincular las cuentas K2C de sus estudiantes en línea.

Estimado padre / tutor de K2C,

Hemos creado esta guía para ayudarlo a navegar el registro en línea para uno o más estudiantes. Además, puede aprender cómo dar acceso a sus estudiantes de 13 o mas años. Esperamos que esta guía pueda ser de ayuda. Consulte las opciones a continuación:

Si solo tiene una cuenta K2C y la cuenta no se ha registrado en línea, siga la opción 1.

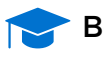

Beneficio clave: Le permite ver su saldo total, incluidas sus contribuciones e incentivos ganados de K2C con Citibank.

Si tiene más de una cuenta K2C y aún no ha registrado ninguna de sus cuentas de estudiantes en línea, siga la opción 1 para registrar una de sus cuentas K2C y la opción 2 para vincular las cuentas de los otros estudiantes.

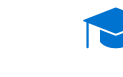

Beneficio clave: Le permite ver los saldos de varios estudiantes en línea con Citibank en un solo lugar.

Si tiene más de una cuenta K2C y una de ellas (o todas) ya registradas, siga la opción 2 para vincular sus cuentas K2C a una cuenta ya registrada.

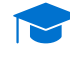

Beneficio clave: Permite que los estudiantes de 13 años o mayores vean su saldo en línea y se involucren más con su cuenta de Citibank.

Si tiene un estudiante que tiene 13 años, ahora puede otorgar acceso a sus estudiantes de 13 años o mayores. Siga la opción 3.

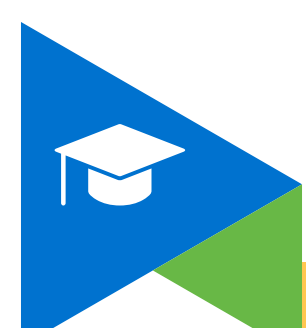

# **OPCIÓN 1: Pasos para el registro en línea de la cuenta**

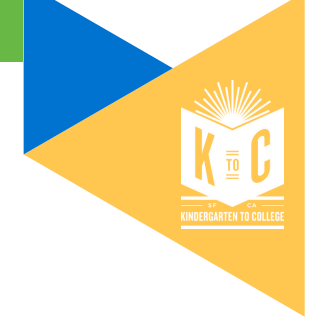

| aso 1:                                          | Vaya a V                                         | www.k2csf.org y h                                        | naga clic en                                                   | Registres                                        | e y vea el sa                       | aldo en línea |
|-------------------------------------------------|--------------------------------------------------|----------------------------------------------------------|----------------------------------------------------------------|--------------------------------------------------|-------------------------------------|---------------|
| Oficina de                                      | e Empoderamie                                    | ento Financiero                                          | Sobre nosotros 🕶                                               | Provectos de investigació                        | n Spanish •                         |               |
| Encuentra una cue                               | o de san Francisco<br>Sina del tesorero y recaut | DADOR DE IMPUESTOS Conoce a un asesor financiero -       | Ahorre para la universid                                       | ad - Conoce tu                                   | s derechos 🔻                        | Ĺ             |
| Tesorero y recauda<br>Hogar > Ahorre para la un | ador de Impuestos                                |                                                          |                                                                |                                                  | Impresión 🖶                         |               |
| En esta sección<br>Su cuenta K2C: para fa       | milias                                           |                                                          |                                                                | 1                                                |                                     |               |
| Ahorre con un 529<br>Dejando SFUSD              |                                                  |                                                          |                                                                |                                                  |                                     |               |
| Participe: para escuela                         | as                                               |                                                          | KINDERGARTEN TO COLLEGE                                        | E                                                |                                     |               |
| Historia e Investigaciór                        | n                                                | En la primavera de 2011, la ci                           | udad y el condado de San Fr                                    | ancisco lanzaron el pr                           | imer programa                       |               |
| Testimonios de K2C                              |                                                  | universal de cuentas de ah<br>Kindergarten to College ab | orro para niños (CSA) financi<br>re una cuenta de ahorros par  | iado con fondos públic<br>ra cada niño que ingre | cos en el país.<br>esa al jardín de |               |
| Últimas noticias de K20                         | с                                                | infantes en las escueles po<br>hacia la                  | plicas de la cluded, lo que co<br>a universidad desde su prime | oloca a los estudiantes<br>er día de clases.     | s en el camino                      |               |
| Donar a K2C                                     |                                                  | Registrese y ve                                          | a el saldo en línea<br>Bus<br>stener tarjeta de reemplazo de d | cuenta                                           | l                                   |               |

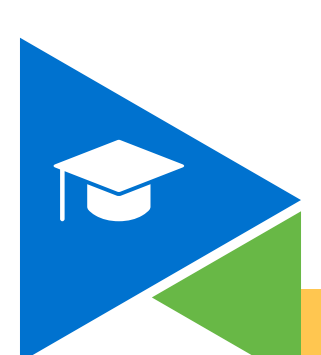

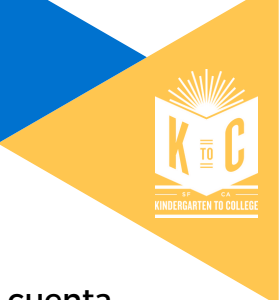

## Paso 2:

Ahora se le pedirá que inicie sesión o registre su cuenta. Registre su cuenta en el lado derecho de la pantalla como se muestra a continuación.

Ingrese la información K2C de su estudiante:

- <u>Número de cuenta</u>
- Fecha de nacimiento Nota: El formato de la fecha de nacimiento debe ser MM/DD/AA
   Ejemplo: un estudiante nacido el 1 de julio de 2021, tendría una fecha de 07/01/2021
- Código postal Consejo: el código postal es el que usa para registrar a su estudiante en SFUSD en el Centro de Colocación Educativa

| Haga clic en            | Siguiente                                                                                             | en la part                                                                    | te inferior                       |
|-------------------------|----------------------------------------------------------------------------------------------------|-------------------------------------------------------------------------------|-----------------------------------|
| Kindergarten to College |                                                                                                    | 1 MARK                                                                        | Iniciar sesión Ingresar Spanish 🗸 |
|                         | Portal del participante                                                                               | Bienvenido.                                                                   |                                   |
|                         | 201vidó su nombre de usuario?<br>Nombre de usuario<br>201vidó la contraseña?                          | Ya registrado >                                                               |                                   |
|                         | Contraseña<br>20Ividó su nombre de usuario y contraseña?<br>Iniciar sesión                            | FECHA DE NACIMIENTO DEL PAR                                                   |                                   |
|                         | Para obtener más información, comuníquese con el<br>Ilame al 3-1-1 (en San Francisco) o al 415-701-23 | Siguiente<br>administrador del programa en k2c@sfg<br>311 o visite K2CSF.org. | pv.org 0                          |

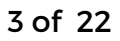

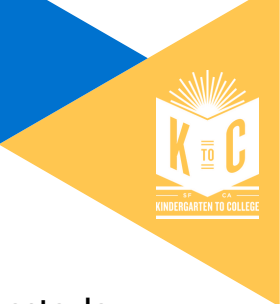

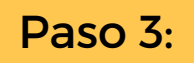

Lea las reglas del programa, desplácese hacia abajo hasta la parte inferior y haga clic en "Aceptar".

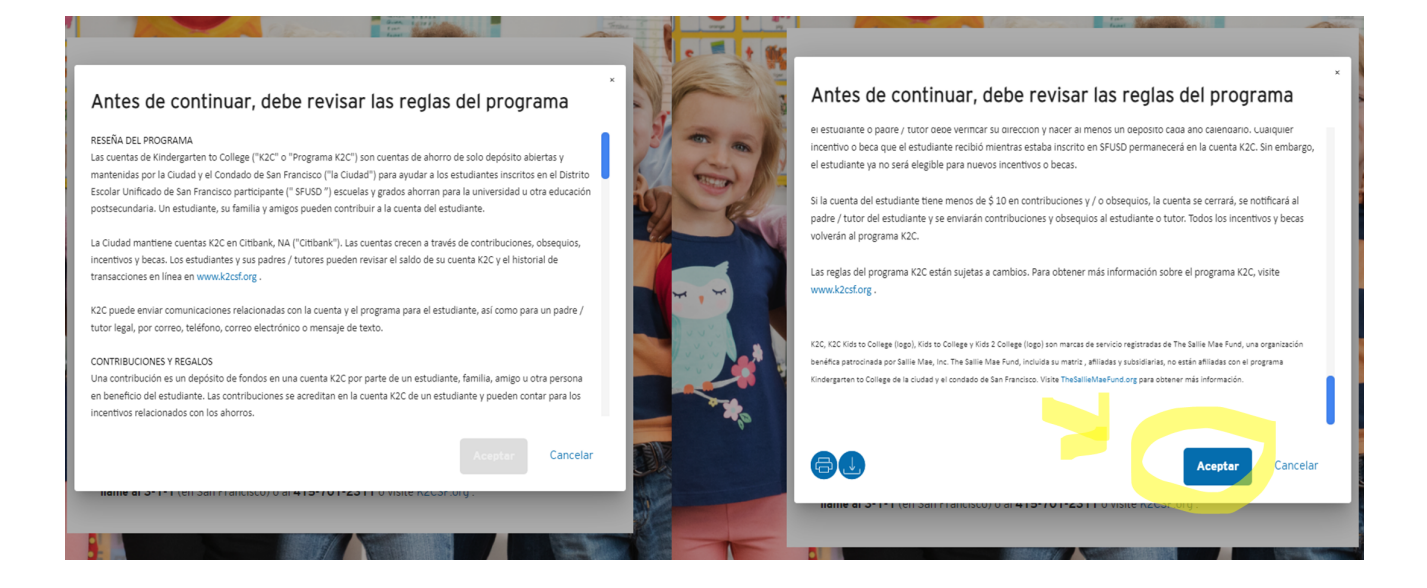

Paso 4:

Cree una contraseña y un nombre de usuario. Por favor, siga las reglas a continuación.

**Nombre de usuario:** Ingrese su correo electrónico y cree un nombre de usuario siguiendo estas reglas:

- Debe tener de 8 a 38 caracteres
- Debe incluir al menos 1 número
- No se permiten caracteres especiales: !@#\$ %^()-+^& ) (;:?.
- No se permiten espacios en blanco
- El nombre de usuario debe ser alfanumérico

Contraseña: Cree una contraseña siguiendo estas reglas:

- Debe ser diferente de su nombre de usuario
- Debe tener entre 6 y 32 caracteres
- Debe incluir 2 letras, 2 números, 1 mayúscula y 1 minúscula
- Debe incluirl carácter especial de la lista aprobada:
   !@#\$ %^()-+^&) (.
- No puede tener un espacio

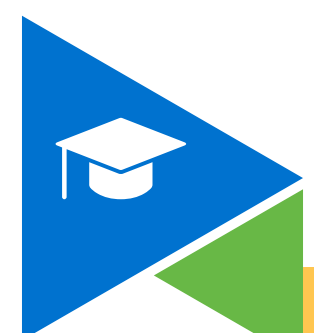

| Cree su registro de cuenta en línea                                                                                                    |  |
|----------------------------------------------------------------------------------------------------|--|
| Elija un nombre de usuario y contraseña que utilizará para iniciar sesión.                                                                                                    |  |
| CORREO ELECTRÓNICO<br>Ingrese la dirección de correo electrónico<br>NOMBRE DE USUARIO<br>- Dete tame entre 8 y 32 caracteres<br>- Dete tame entre 8 y 32 caracteres                                                                                            |  |
| • No se permiten caracteres especiales (B@\$%•(0_=+6)) (, -) • No se permiten españos en blanco • El nombre de unuario debe ser altenumérico CONTRASEÑA                                                                                                    |  |
| Deba sar olferente a ou nombre de utuario     Deba tente entre 6 y 32 canacteres     Teatural a tenta, funnes, i maylacula y 1     Deba incluit : canacter apecial de la lista aprobada     Il@abe incluit : canacter apecial de la lista aprobada     Il@aber |  |
| CONFIRMAR CONTRASEÑA                                                                                                    |  |
| Cancelar Siguiente                                                                                                    |  |

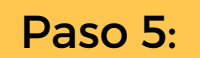

Elija y responda las preguntas de seguridad y de

clic en

Siguiente

Estas preguntas son importantes en caso de que olvide su contraseña o nombre de usuario. Deberá responder a sus preguntas de seguridad para restablecer su nombre de usuario y / o contraseña.

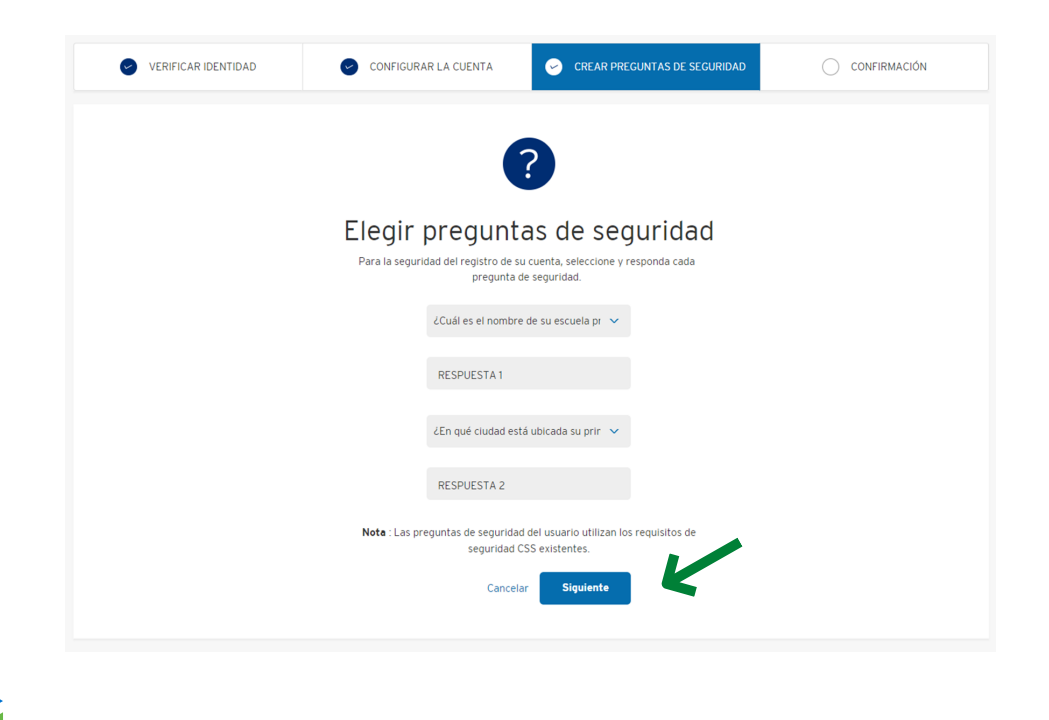

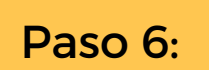

La pantalla le mostrará un mensaje felicitándolo por registrarse

en línea. Haga clic en

Iniciar sesión

para acceder a la cuenta K2C de su estudiante y ver el saldo en línea.

| Kindergarten to College Iniciar sesión Ingresar |                                                             |                                                              |   |              | ~ |
|-------------------------------------------------|-------------------------------------------------------------|--------------------------------------------------------------|---|--------------|---|
| Activar la cuenta                               |                                                             |                                                              |   |              |   |
| VERIFICAR IDENTIDAD                             | CONFIGURAR LA CUENTA                                        | CREAR PREGUNTAS DE SEGURIDAD                                 | 9 | CONFIRMACIÓN |   |
|                                                 |                                                             |                                                              |   |              |   |
|                                                 | L'                                                          |                                                              |   |              |   |
|                                                 | iFelicita                                                   | iciones!                                                     |   |              |   |
|                                                 | Ahora puede revisar la actividad de r<br>sesión ahora y cor | registro de su cuenta en línea. ilnicie<br>mience a ahorrar! |   |              |   |
|                                                 | Iniciar s                                                   | sesión                                                       |   |              |   |
|                                                 | ¿Necesita agregar otro parti                                | icipante? <u>Cuentas de enlace</u>                           |   |              |   |
|                                                 |                                                             |                                                              |   |              |   |

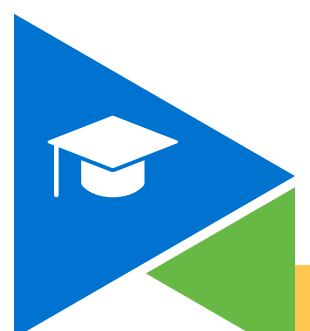

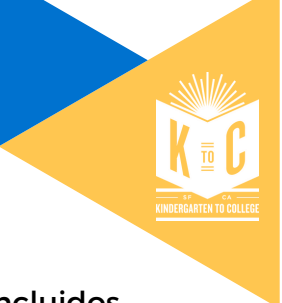

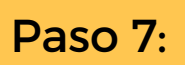

Paso 7: Puede ver los fondos totales de su estudiante, incluidos sus depósitos / contribuciones e incentivos K2C.

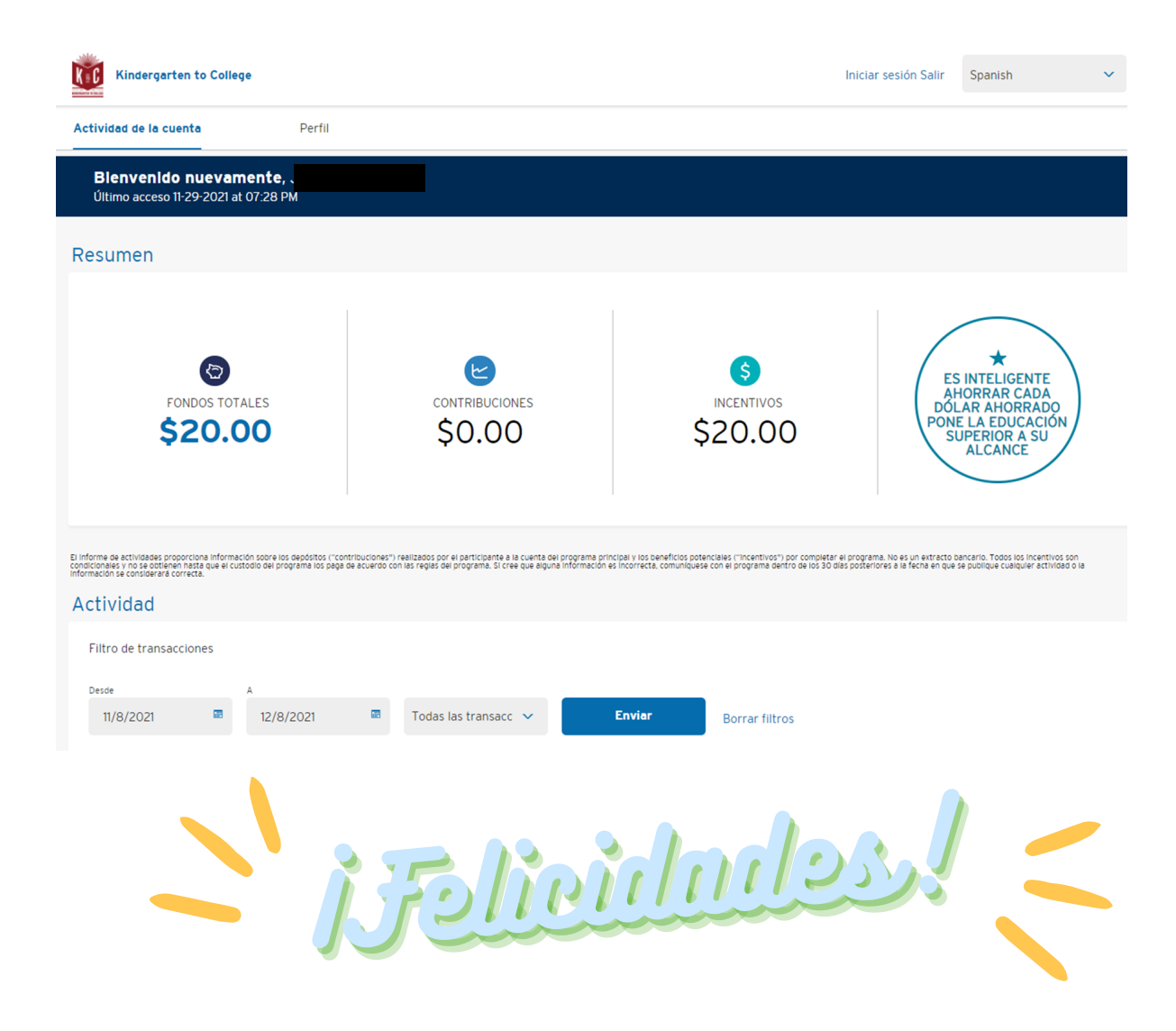

AHORA PODEMOS PASAR A LA OPCIÓN # 2 – VINCULAR UNA CUENTA DE HERMANOS (SI TIENE MÁS DE UNA CUENTA K2C). Páginas siguientes

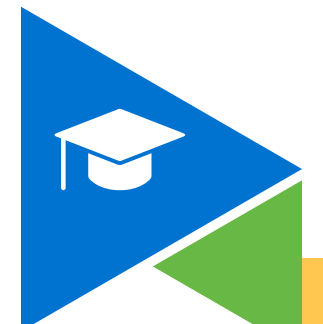

# OPCIÓN 2: Vincular cuentas K2C de hermanos a una cuenta K2C ya registrada

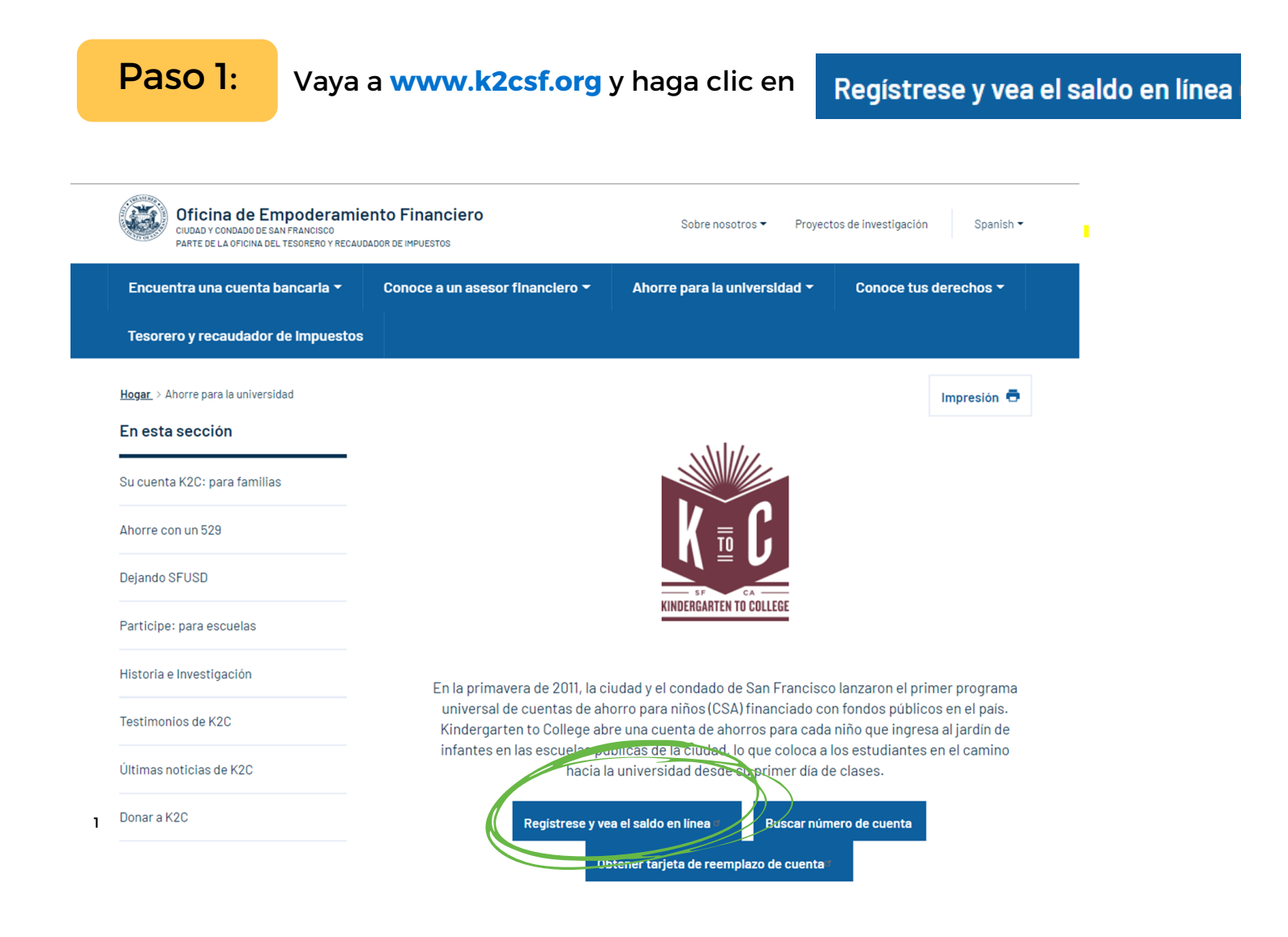

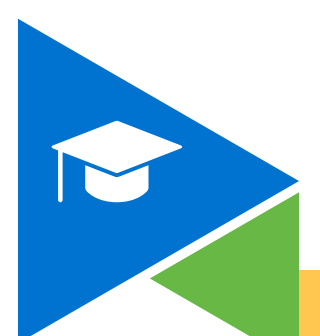

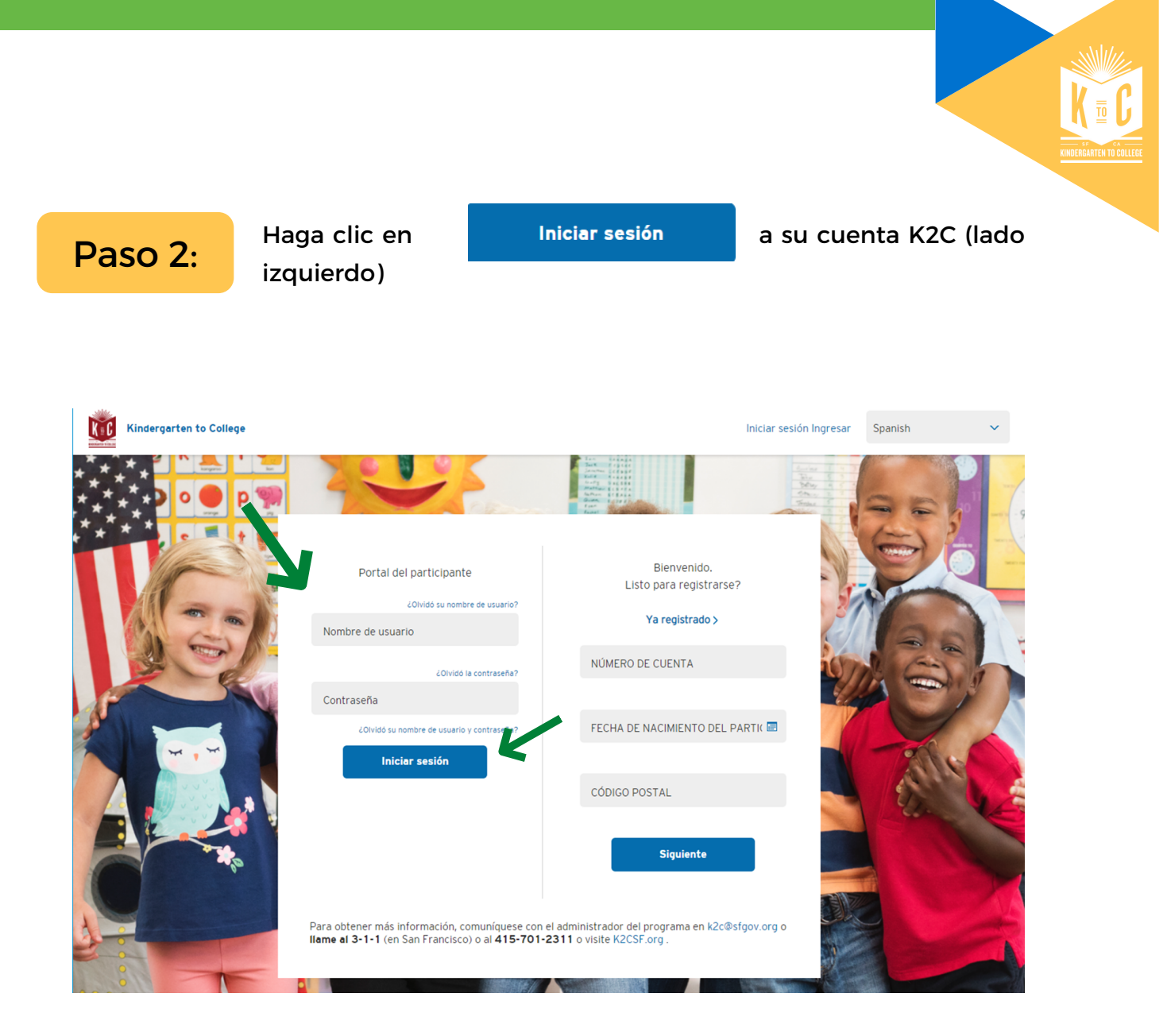

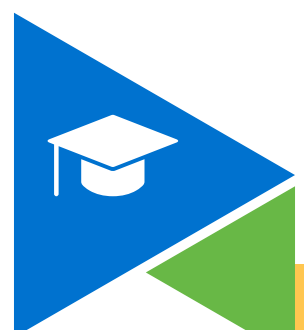

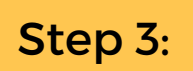

Una vez que inicie sesión, verá la información de la cuenta de su estudiante registrado. Haga clic en abrirá la página "Perfil".

| Kindergarten to College                                                                                                    |                                                                                                    | In                                                                                                    | iciar sesión Salir                                          | Spanish                                                                                       | ~ |
|----------------------------------------------------------------------------------------------------|----------------------------------------------------------------------------------------------------|----------------------------------------------------------------------------------------------------|-------------------------------------------------------------|-----------------------------------------------------------------------------------------------|---|
| Actividad de la cuenta Perfil                                                                                                    |                                                                                                    |                                                                                                    |                                                             |                                                                                               |   |
| Blenvenido nuevamente,<br>Último acceso 11-29-2021 at 07:28 PM                                                                                                    |                                                                                                    |                                                                                                    |                                                             |                                                                                               |   |
| Resumen                                                                                                    |                                                                                                    |                                                                                                    |                                                             |                                                                                               |   |
| FONDOS TOTALES<br>\$20.00                                                                                                    | CONTRIBUCIONES<br>\$0.00                                                                                                    | \$<br>INCENTIVOS<br>\$20.00                                                                                                    | ES<br>Al<br>DOI<br>PON<br>SI                                | ★<br>SINTELIGENTE<br>HORRAR CADA<br>LAR AHORRADO<br>E LA EDUCACIÓN<br>UPERIOR A SU<br>ALCANCE |   |
| I informe de actividades proporciona información sobre los depósitos ("cont<br>controloneles y no se obtienen nests que el custodio del programa los paga d<br>nformación se considerará correcta. | ribuciones") realizados por el participante a la cuenta del programa prin<br>e acuerdo con las reglas del programa. Si cree que alguna información el | cipal y los baneficios potenciales ("incentivos") por completar el p<br>incorrecta, comuniquese con el programa dentro de los 30 alles p | ograma. No es un extracto l<br>osteriores a la fecha en que | bancario. Todos los incentivos son<br>se publique cualquier actividad o la                    | 8 |
| Filtro de transacciones                                                                                                    |                                                                                                    |                                                                                                    |                                                             |                                                                                               |   |
| Desde A<br>11/8/2021 III 12/8/2021                                                                                                    | Todas las transacc                                                                                                    | Enviar Borrar filtros                                                                                                    |                                                             |                                                                                               |   |

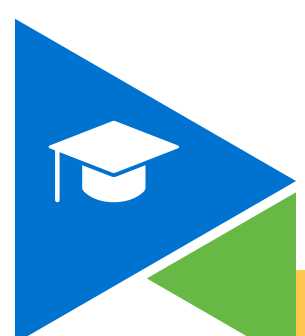

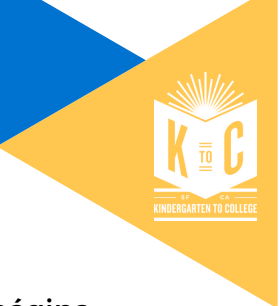

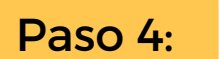

### En la página "Perfil", haga clic en la parte inferior de la página.

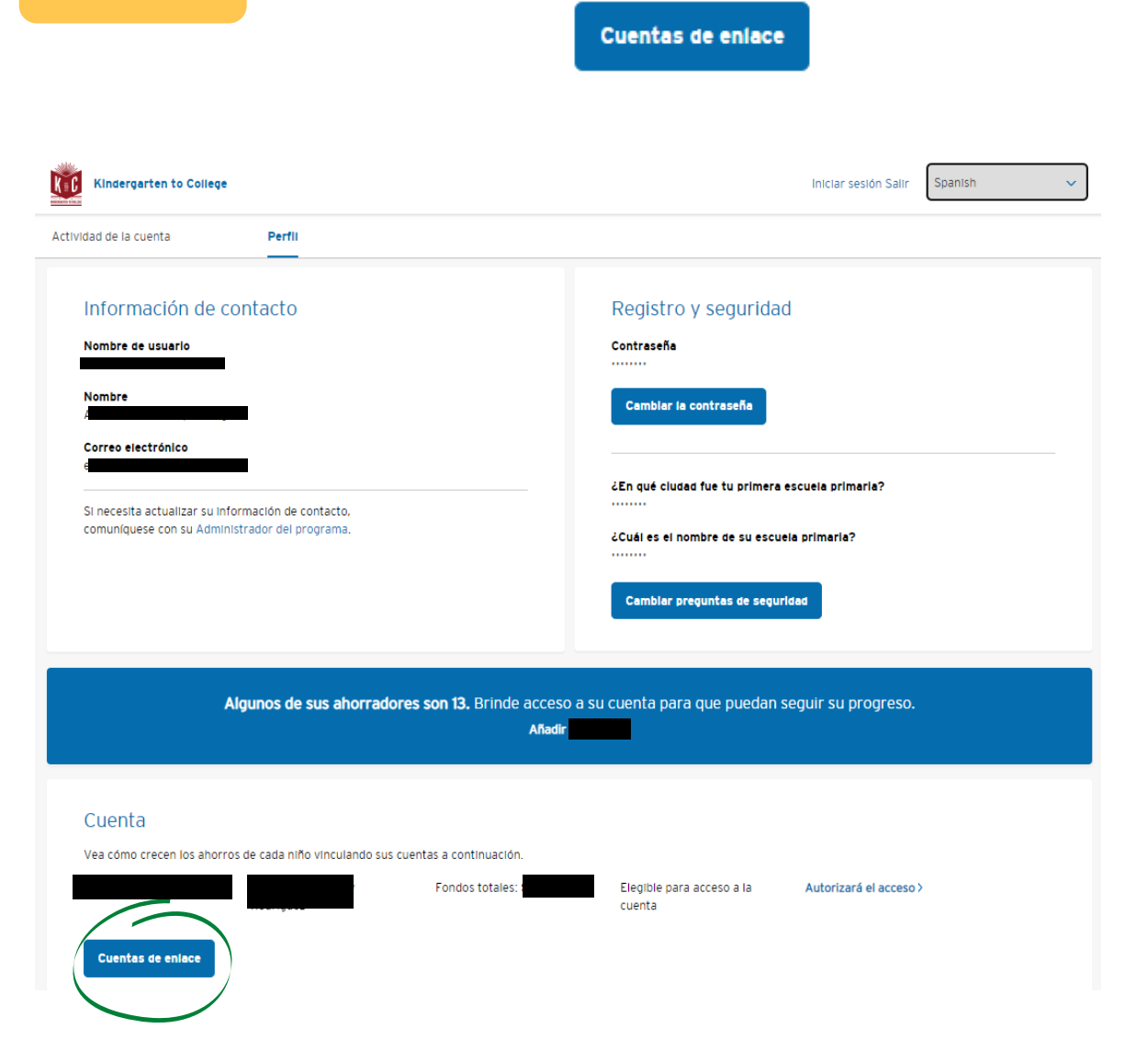

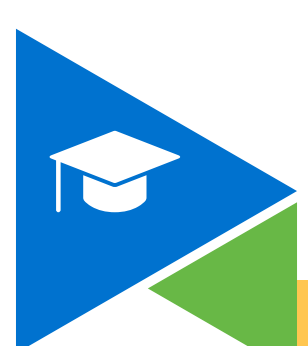

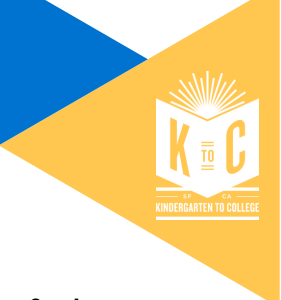

# Step 5:

Agregue el número de cuenta K2C de otro estudiante, la fecha de nacimiento y el código postal

Ingrese la información K2C de su estudiante:

- Número de cuenta
- Fecha de nacimiento Nota: El formato de la fecha de nacimiento debe ser MM/DD/AA
   Ejemplo: un estudiante nacido el 1 de julio de 2021, tendría una fecha de 07/01/2021
- Código postal Consejo: el código postal es el que usa para registrar a su estudiante en SFUSD en el Centro de Colocación Educativa

| Kindergarten to College      |                                                                                                    | Iniciar sesión Salir                   | Spanish 🗸 |
|------------------------------|----------------------------------------------------------------------------------------------------|----------------------------------------|-----------|
| ctividad de la cuenta Perfil |                                                                                                    |                                        |           |
| gregar participante          |                                                                                                    |                                        |           |
| VERIFICAR IDENTIDAD          | Gregar participante                                                                                                | CONF                                   | IRMACIÓN  |
|                              |                                                                                                    |                                        |           |
|                              | 2                                                                                                    |                                        |           |
|                              | Portal del participa                                                                                               | ante                                   |           |
|                              | Bienvenido a Citi Start Saving. Para comenzar, deben<br>Información del participante. Kindergarten to College Prog | nos verificar la<br>irama, simplemente |           |
|                              | verifique la siguiente información.                                                                                |                                        |           |
|                              |                                                                                                    |                                        |           |
|                              | NÚMERO DE CUENTA                                                                                                   | 8                                      |           |
|                              | NÚMERO DE CUENTA                                                                                                   |                                        |           |
|                              | NÚMERO DE CUENTA                                                                                                   |                                        |           |
|                              | NÚMERO DE CUENTA                                                                                                   |                                        |           |
|                              | NÚMERO DE CUENTA                                                                                                   |                                        |           |

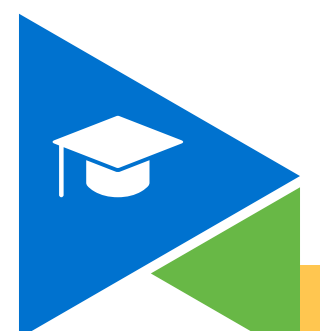

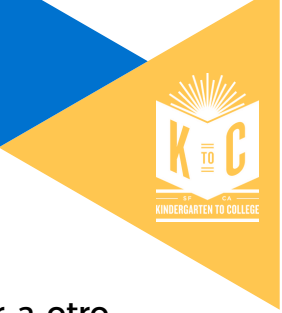

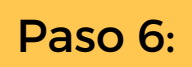

Aparecerá una nueva pantalla felicitándolo por agregar a otro estudiante a su inicio de sesión.

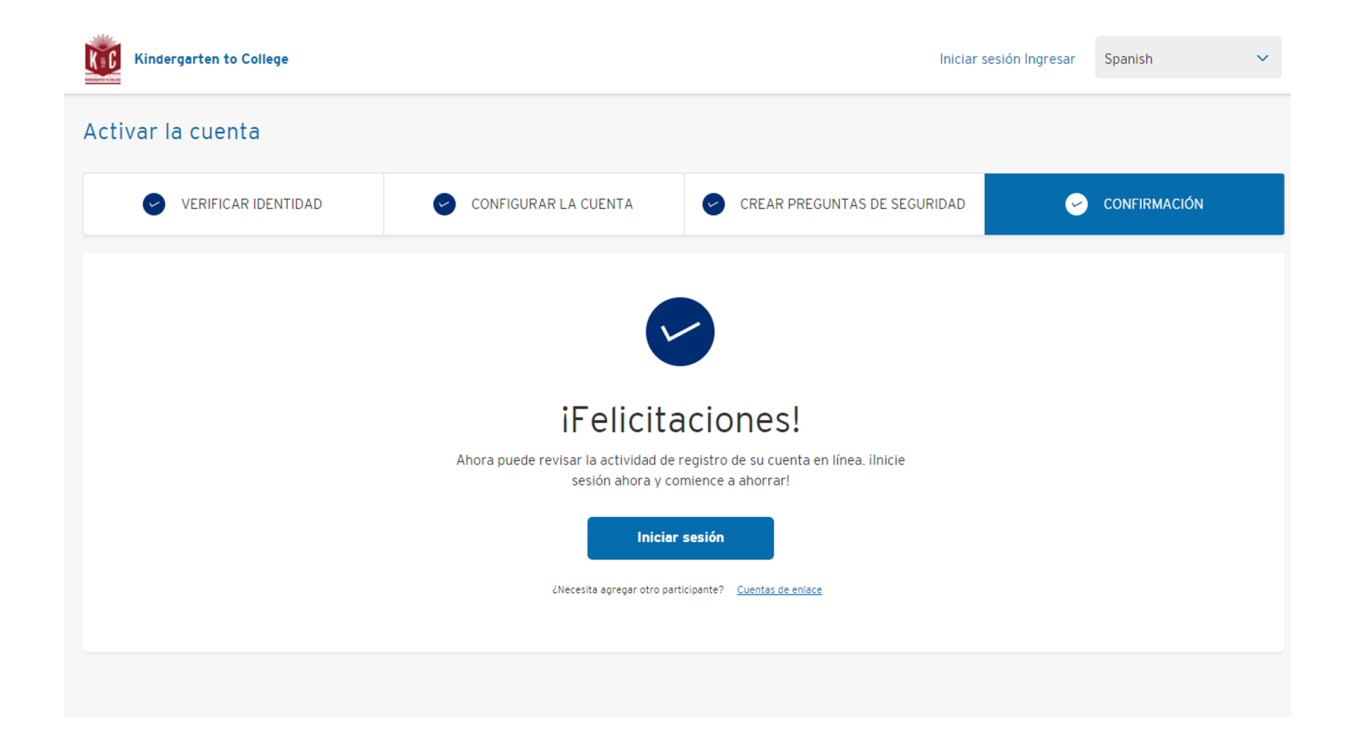

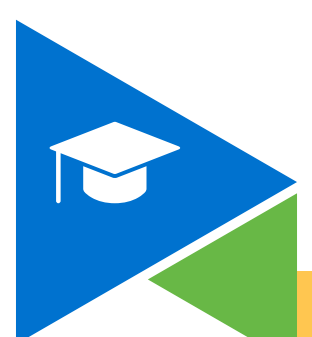

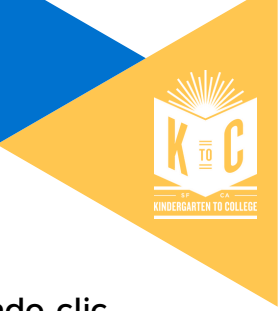

Paso 7:

Ahora puede ver los ahorros de cada estudiante haciendo clic en sus números de cuenta en la sección "Perfil".

| Contact Information                                                                           |              | Sign on and Security                            |
|-----------------------------------------------------------------------------------------------|--------------|-------------------------------------------------|
| User name                                                                                     |              | Password                                        |
| Name                                                                                          |              | Change Password                                 |
| Emall                                                                                         |              |                                                 |
|                                                                                               |              | What is the name of your elementary school?     |
| If you need to update your contact information,<br>please contact your Program Administrator. |              | In which city was your first elementary school? |
|                                                                                               |              | Change Security Questions                       |
|                                                                                               |              |                                                 |
| Account                                                                                       |              |                                                 |
| Watch each child's savings grow by linking their accounts bel                                 | ow.          |                                                 |
|                                                                                               | Total Funds: | Ineligible for account access                   |
|                                                                                               | Total Funds: | Ineligible for account access                   |

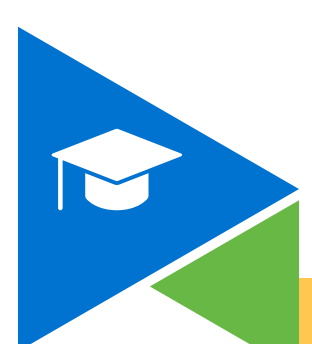

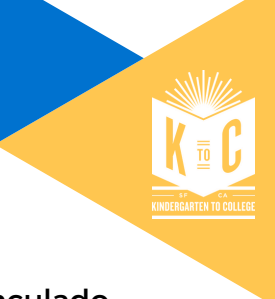

## Paso 8:

Vea la información de la cuenta del estudiante recién vinculado. Puede ver el saldo total del estudiante, incluidas sus contribuciones e incentivos ganados.

| Kindergarten to College                                                                                                    | Iniciar sesión Salir                                                       | Spanish                                                                            | ~ |
|----------------------------------------------------------------------------------------------------|----------------------------------------------------------------------------|------------------------------------------------------------------------------------|---|
| Actividad de la cuenta Perfil                                                                                                    |                                                                            |                                                                                    |   |
| Bienvenido nuevamente, / Bienvenido nuevamente, / Bienvenido nuevamente |                                                                            |                                                                                    |   |
| Resumen                                                                                                    |                                                                            |                                                                                    |   |
| FONDOS TOTALES CONTRIBUCIONES INCENTIVOS                                                                                                    | ES<br>AHI<br>DÓLL<br>PONE<br>SU                                            | INTELIGENTE<br>ORRAR CADA<br>AR AHORRADO<br>LA EDUCACIÓN<br>PERIOR A SU<br>ALCANCE |   |
| El informe de actividades proporcions información sobre los depósitos ("contribuciones") realizados por el participante a la cuenta del programa principal y los beneficios potenciales ("incentivos") por completar<br>condicionales y no se obtienen hasta que el custodio del programa los paga de acuendo con las reglas del programa. Si cree que alguna información es incorrecta, comuniques con el programa dentro de los 30 d<br>información se considerará correcta.                                                                                                    | el programa. No es un extracto bai<br>las posteriores a la fecha en que se | ncario. Todos los incentivos son<br>e publique cualquier actividad o la            |   |
| Actividad                                                                                                    |                                                                            |                                                                                    |   |

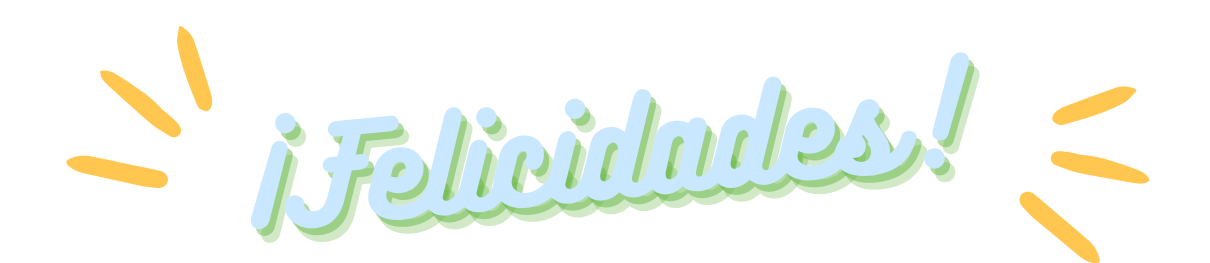

### ¡HAS VINCULADO LAS CUENTAS DE TUS ESTUDIANTES!

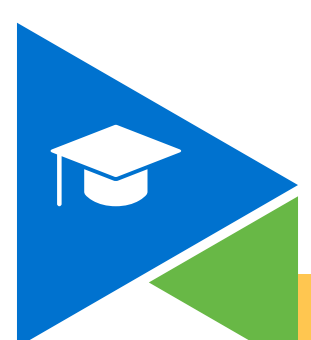

# OPCIÓN 3: Otorgar acceso a estudiantes de 13 años y estudiantes mayores.

| Paso 1:                                                                                                    | Inicie sesión en su o                                                                                                    | cuenta K2C y haga cli                                                                                                    | ic en el botón de                                                                                                    |
|----------------------------------------------------------------------------------------------------|----------------------------------------------------------------------------------------------------|----------------------------------------------------------------------------------------------------|----------------------------------------------------------------------------------------------------|
|                                                                                                    | Perfil                                                                                                    |                                                                                                    |                                                                                                    |
|                                                                                                    |                                                                                                    |                                                                                                    |                                                                                                    |
| Kindergarten to College                                                                                                    | Derfil                                                                                                    |                                                                                                    | Iniciar sesión Salir Spanish 🗸                                                                                                    |
| Bienvenido nuevamente<br>Último acceso 12-13-2021 at 04:39                                                                                                    | Perm<br>PM                                                                                                    |                                                                                                    |                                                                                                    |
| Resumen                                                                                                    |                                                                                                    |                                                                                                    |                                                                                                    |
| FONDOS TOTALES                                                                                                    | CONTRIBUCIONES                                                                                                    | S<br>INCENTIVOS                                                                                                    | ES INTELIGENTE<br>AHORRAR CADA<br>DÓLAR AHORRADO<br>PONE LA EDUCACIÓN<br>SUPERIOR A SU<br>ALCANCE                                          |
| E informe de actividades proporcione informeción sobre<br>conditionales y to se obtienen hatte que el custodio del p<br>información se consideraré correcta.<br>Actividad | los depósitos ("contribuciones") realizados por el participante e la cuenta del p<br>rograma los paga de acuerdo con las reglas del programa. Si cree que alguna in | sgreme principal y los beneficios potenciales ("incentivos") por completer<br>formación es incorrecte, comuniquese con el programa dentro de los 30 di | el programa. No es un extracto bancario. Todos los incentivos son<br>es posteriores a la fecha en que se publique cualquier actividad o la |

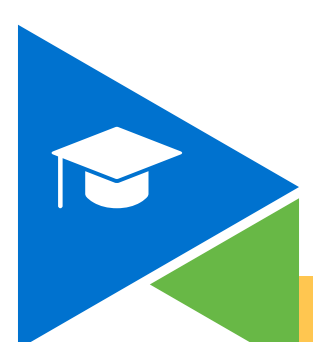

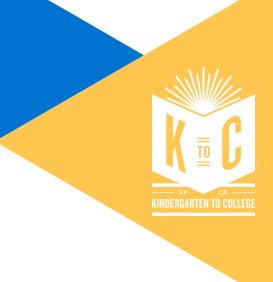

## Paso 2:

Verá el texto en la página (ejemplo a continuación) que le dice "Algunos de sus ahorradores tienen 13 años. Dales acceso a su cuenta para que puedan seguir su progreso". Haga clic en el texto que dice

Autorizará el acceso > la derecha

**Consejo:** Agregue el correo electrónico personal de su estudiante ya que los correos electrónicos de los estudiantes de SFUSD tienen restricciones.

| <b>Algunos de sus ahorradores son 13.</b> Brinde acceso a su cuenta para que puedan seguir su progreso.<br>Añadir |                                                 |                                     |                        |  |  |
|----------------------------------------------------------------------------------------------------|-------------------------------------------------|-------------------------------------|------------------------|--|--|
| Cuenta<br>Vea cómo crecen los ahorros de cada niño vinculando s                                                   | us cuentas a continuación.<br>Fondos totales: : | Elegible para acceso a la<br>cuenta | Autorizará el acceso > |  |  |
| Cuentas de enlece                                                                                                 |                                                 |                                     |                        |  |  |

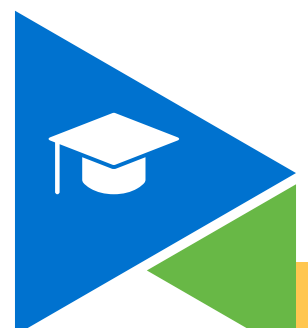

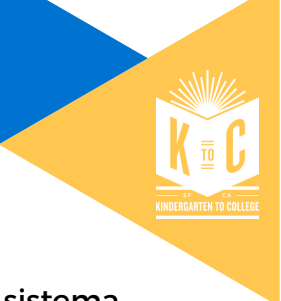

## Paso 3:

Once Una vez que haga clic en "Otorgar acceso", el sistema abrirá una ventana donde le pedirán que agregue el correo electrónico de su estudiante.you c

Instrucciones: Escriba en su correo electrónico

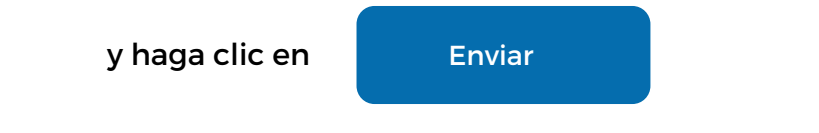

| Algunos de sus ah                                                          | orradores son 13. Brinde acceso a su cuenta para que puedan s<br>Añadir                  | eguir su progreso.                                       |
|----------------------------------------------------------------------------|------------------------------------------------------------------------------------------|----------------------------------------------------------|
|                                                                            | ¿Quiere dar acceso a su estudiante?                                                      |                                                          |
| Cuenta                                                                     | Simplemente ingrese su correo electrónico a continuación y podrán ver crecer sus ahorros |                                                          |
| vea como crecemos anon os de cada niño vincu                               | CORREO ELECTRÓNICO                                                                       | Autorizará el acceso >                                   |
| Cuentas de enlace                                                          | Envlar                                                                                   |                                                          |
| Tengo más preguntas?                                                       |                                                                                          |                                                          |
| Contáctenos. Para obtener más información, com<br>p. M., Excepto festivos. | uníquese con el administrador del programa en k2c@sfgov.org o <b>liame al 3·1·1</b> o    | al 415-701-2311 de lunes a viernes de 9 a. <b>M. A 5</b> |

Aparecerá un encabezado que confirma que se envió un correo electrónico después de ingresar su correo electrónico.

| Algunos de sus al<br>Cuenta<br>Vea cómo crecen los ahorros de cada niño vincus<br>Cuentas de enlace | orrant       corres electrónico ha sito enviso.       x <ul> <li>Corres electrónico ha sito enviso.</li> <li>Contres electrónico ha sito enviso.</li> <li>Simplemente ingrese su corres electrónico a continuación y portén ver crecer sus enorros</li> <li>CORRED ELECTRÓNICO</li> <li>CONTRE CONTRES ELECTRÓNICO</li> </ul> Envirer           Envirer | eguir su progreso.<br>Autorizará el acceso >             |
|----------------------------------------------------------------------------------------------------|----------------------------------------------------------------------------------------------------|----------------------------------------------------------|
| Tengo más preguntas?<br>Contáctenos. Para obtener más información, com<br>p. M., Excepto festivos.  | uniquese con el administrador del programa en k2c@sfgov.org o <b>llame al 3-1-1</b> o                                                                                                    | al 415-701-2311 de lunes a viernes de 9 a. <b>M. A 5</b> |

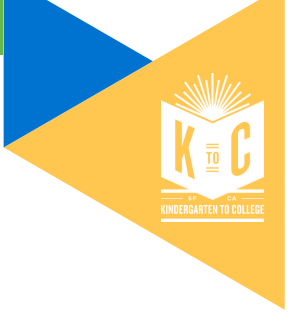

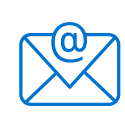

El estudiante recibirá un correo electrónico y una notificación con instrucciones para registrarse en línea utilizando el enlace proporcionado.

| M Gmail        |   | Q Search mail 랴                                                                                  |  |  |  |  |  |
|----------------|---|--------------------------------------------------------------------------------------------------|--|--|--|--|--|
| Compose        |   |                                                                                                  |  |  |  |  |  |
|                |   |                                                                                                  |  |  |  |  |  |
| Inbox          | 5 | Citi Start Savings Participant Portal   Welcome to the K2C Program Inter                         |  |  |  |  |  |
| Starred        |   | no-reply@mysavingsaccount.com via sendorid net                                                   |  |  |  |  |  |
| Snoozed        |   | to me +                                                                                          |  |  |  |  |  |
| Sent           |   | Welcome to the Citi Start Saving® Program.                                                       |  |  |  |  |  |
| Drafts         | 7 | Please register using this link: <u>https://mysavingsaccount.com/account/log-in/registration</u> |  |  |  |  |  |
| More           |   |                                                                                                  |  |  |  |  |  |
|                |   | Citi Start Saving® Program                                                                       |  |  |  |  |  |
|                |   | 3-1-1 (in SF) or 415-701-2311                                                                    |  |  |  |  |  |
| New meeting    |   |                                                                                                  |  |  |  |  |  |
| Join a meeting |   | [Message clipped] View entire message                                                            |  |  |  |  |  |

El estudiante deberá proporcionar el número de cuenta, la fecha de nacimiento y el código postal y seguir el mismo proceso de registro que los padres.

- 1. Ingrese el número de cuenta, la fecha de nacimiento y el código postal.
  - Número de cuenta
  - Fecha de nacimiento Nota: El formato de la fecha de nacimiento debe ser MM/DD/AA

Ejemplo: un estudiante nacido el 1 de julio de 2021,

tendría una fecha de 07/01/2021

 Código postal Consejo: el código postal es el que usa para registrar a su estudiante en SFUSD en el Centro de Colocación Educativa

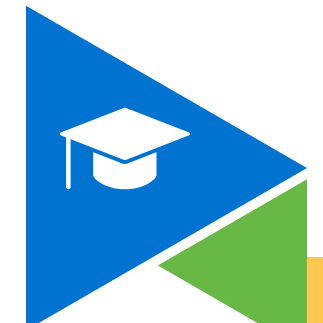

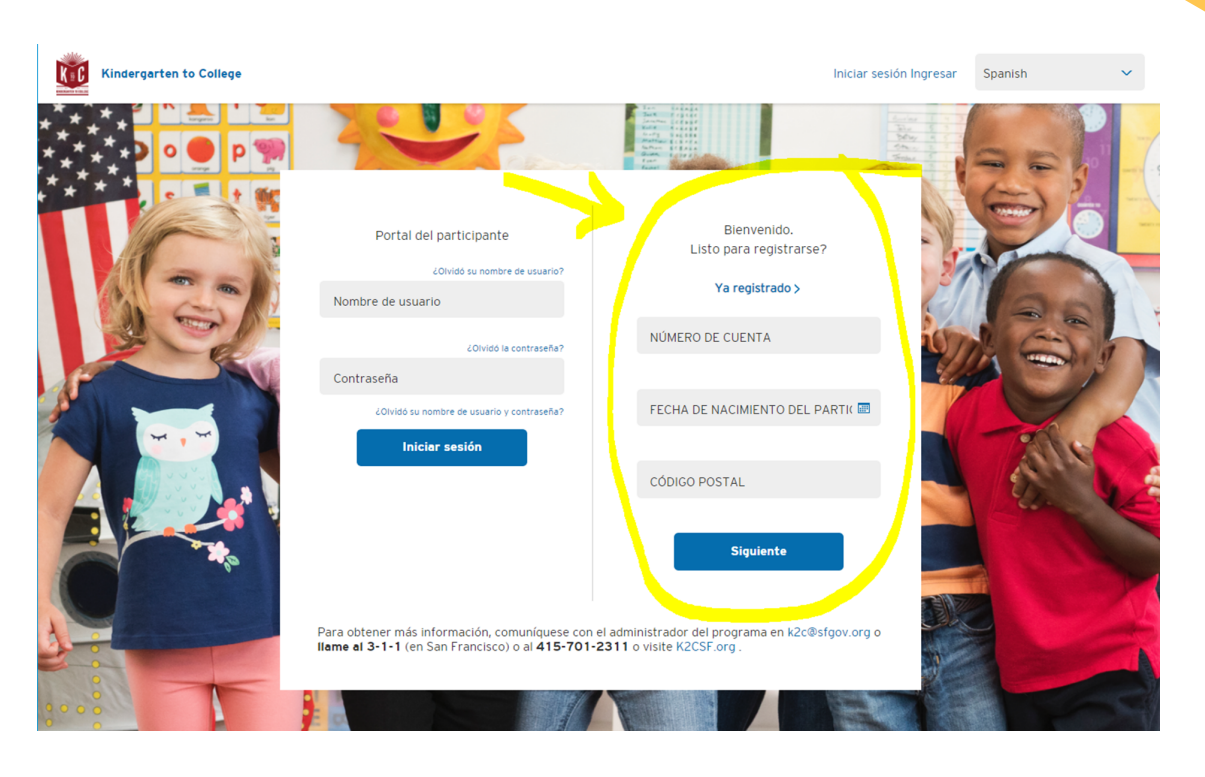

2. Cree una contraseña y un nombre de usuario. Por favor, siga las reglas a continuación.

**Nombre de usuario:** Ingrese su correo electrónico y cree un nombre de usuario siguiendo estas reglas:

- Debe tener de 8 a 38 caracteres
- Debe incluir al menos 1 número
- No se permiten caracteres especiales: !@#\$ %^()-+^& ) (;:?.
- No se permiten espacios en blanco
- El nombre de usuario debe ser alfanumérico

Contraseña: Cree una contraseña siguiendo estas reglas:

- Debe ser diferente de su nombre de usuario
- Debe tener entre 6 y 32 caracteres
- Debe incluir 2 letras, 2 números, 1 mayúscula y 1 minúscula
- Debe incluirl carácter especial de la lista aprobada:
   !@#\$ %^()-+^&) (.
- No puede tener un espacio

| Cree su registro de cuenta en línea                                                                                                    | KINDERGARTEN TO COLLEGE |
|----------------------------------------------------------------------------------------------------|-------------------------|
| Elija un nombre de usuario y contraseña que utilizará para iniciar sesión.                                                                                                    |                         |
| CORREO ELECTRÓNICO<br>Ingrese la dirección de correo electrónico<br>NOMBRE DE USUARIO<br>- Oras electrónica de Julia Conscience<br>- Data electrúa al maios talantera<br>- No a generalmento canacteres espectanas (BareSin*O_+*K))<br>- Conscience electrónica de albanco<br>- En combre de usuario dese ser alfanumérico |                         |
| CONTRASEÑA                                                                                                    |                         |
| <ul> <li>Debe ser diferente a su nombre de usuario</li> <li>Debe terre entre 4 y 22 caracteres</li> <li>Debe intell'a l'intera. Zimera integrada y 1</li> <li>moniscua</li> <li>Debe incluiri i caracter especial de la lista aprobada</li> <li>IdatSin_u_i≤0/c7.</li> <li>No punde haber espacio</li> </ul>               |                         |
| CONFIRMAR CONTRASEÑA                                                                                                    |                         |
| Cancelar Siguiente                                                                                                    |                         |

### 3. Leer y aceptar reglas del programa

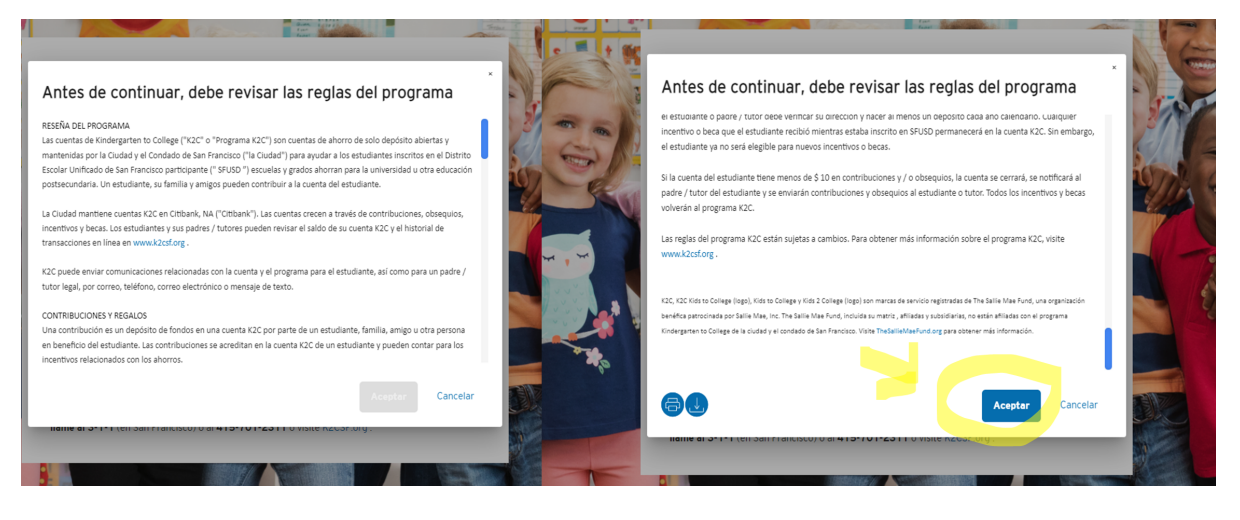

#### 4. Contestar las preguntas de seguridad

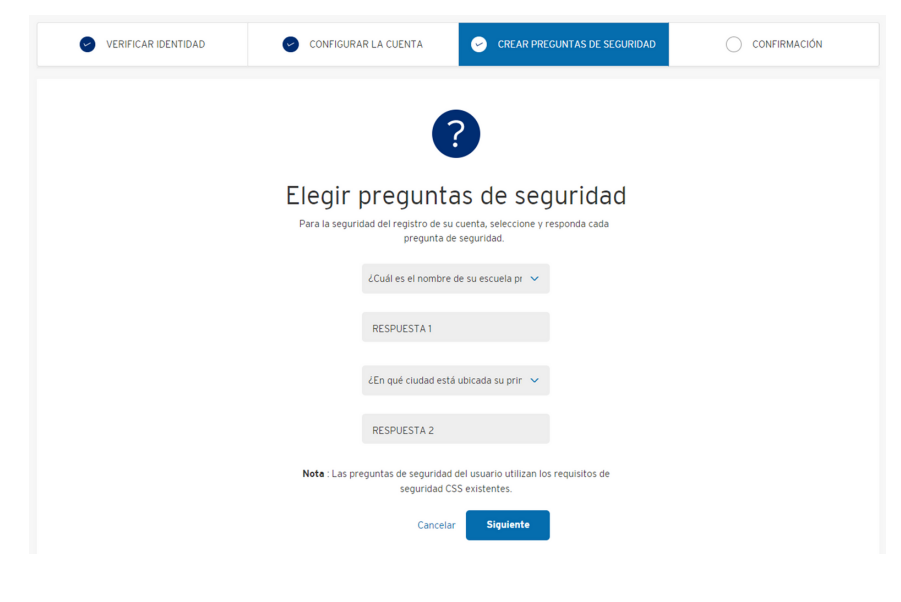

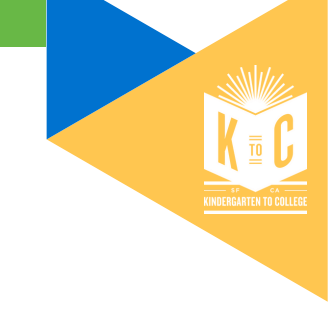

Una vez que los estudiantes completen su proceso de registro, tendrán acceso a sus cuentas.

| Kindergarten to College                                                                                                    |                                                                                                    | Ir                                                                                                    | niciar sesión Salir                                             | Spanish                                                                                 | ~ |
|----------------------------------------------------------------------------------------------------|----------------------------------------------------------------------------------------------------|----------------------------------------------------------------------------------------------------|-----------------------------------------------------------------|-----------------------------------------------------------------------------------------|---|
| Actividad de la cuenta Perfil                                                                                                    |                                                                                                    |                                                                                                    |                                                                 |                                                                                         |   |
| Bienvenido nuevamente, /<br>Último acceso 12-13-2021 at 04:39 PM                                                                                                    |                                                                                                    |                                                                                                    |                                                                 |                                                                                         |   |
| Resumen                                                                                                    |                                                                                                    |                                                                                                    |                                                                 |                                                                                         |   |
| FONDOS TOTALES                                                                                                    | CONTRIBUCIONES                                                                                                    | INCENTIVOS                                                                                                    | ES<br>AH<br>DÓL<br>PONE<br>SU                                   | SINTELIGENTE<br>IORRAR CADA<br>AR AHORRADO<br>E LA EDUCACIÓN<br>JPERIOR A SU<br>ALCANCE |   |
| El informe de actividades proporcione información sobre los depósitos ("contrib<br>conditionales y no se obtienen hasta que el custadio del programa los paga de a<br>información se considerant correcta.<br>Actividad | ciones") realizados por el participante a la cuenta del programa principal<br>uverdo con las regles del programa. Si cree que alguna información es inco | v los beneficios potenciales ("incentivos") por completar el p<br>rrecta, comuniquese con el programa dentro de los 30 dias y | rograma. No es un extracto b<br>oosteriores a la fecha en que s | ancaria. Todos los incentivos son<br>se publique cualquier actividad o la               | , |

Un padre o tutor puede revocar el acceso a los estudiantes en cualquier momento.

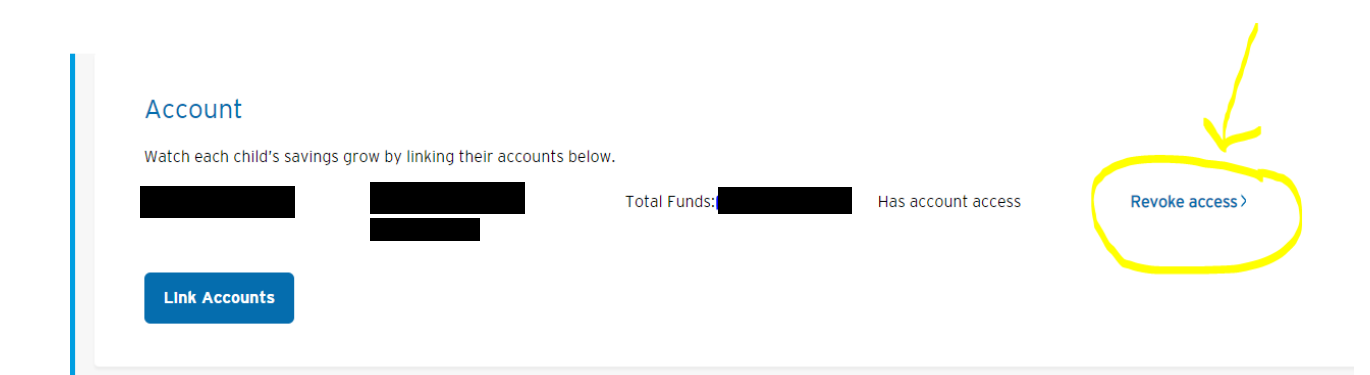

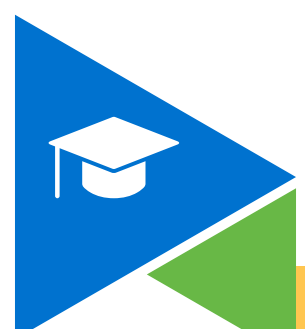

Este documento es solo para fines educativos. Esperamos que esta guía le ayude a registrar a su estudiante o estudiantes en línea, así como a otorgar acceso a estudiantes de 13 años. Si tiene alguna pregunta o necesita ayuda más personalizada, contáctenos al k2c@sfgov.org o llamando al 311 en San Francisco o al 415-701-2311.